# <mark>ขั้นตอนการสมัคร</mark> บัตรบีเฟิสต์ ดิจิทัล เอไอเอส พอยท์ ผ่าน**โมบายแบงก์กิ้งธนาคารกรุงเทพ**

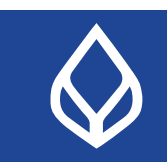

(

ดู: เอไอเอส 🌫

>

>

>

>

สมัครบัตรเดบิต

บีเฟิสต์ ดิจิทัล เอไอเอส พอยท์

บีเฟิสต์ ดิจิทัล เอไอเอส พอยท์

บีเฟิสต์ ดิจิทัล เอไอเอส พอยท์

บีเฟิสต์ ดิจิทัล เอไอเอส พอยท์

เอกสารเปรียบเทียบผลิตภัณฑ์ >

ข้อมูลลูกค้า

ตอบโจทย์ไลฟ์สไตล์ดิจิทัลพร้อมรับ เอไอเอส พอยท์

ตอบโจทย์ไลฟ์สไตล์ดิจิทัลพร้อมรับ เอไอเอส พอยท์

(มาสเตอร์การ์ด)

(มาสเตอร์การ์ด) ตอบโจทย์ไลฟ์สไตล์ดิจิทัลพร้อมรับ เอไอเอส พอยท์

(มาสเตอร์การ์ด)

(มาสเตอร์การ์ด) ตอบโจทย์ไลฟ์สไตล์ดิจิทัลพร้อมรับ

เอไอเอส พอยท์

บัตรเดบิตดิจิทัล

3. แสดงรายชื่อ

÷

กรอกข้อมูล

-

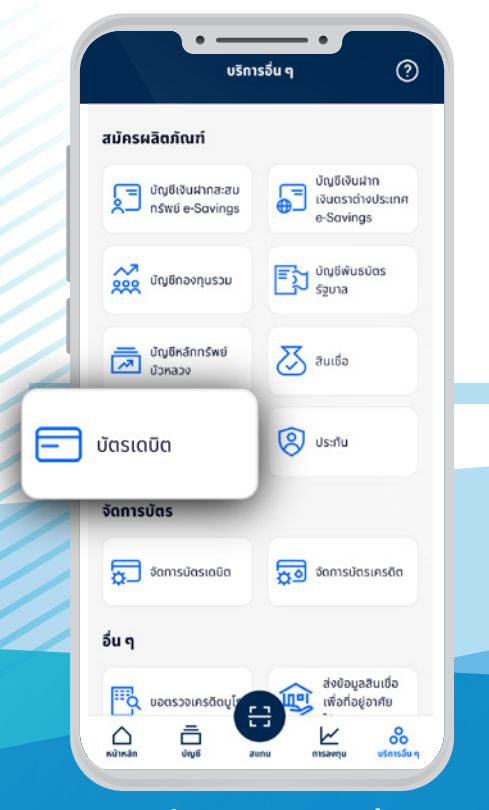

# 1. ไปที่เมนู "บริการอื่นๆ" และเลือก "บัตรเดบิต"

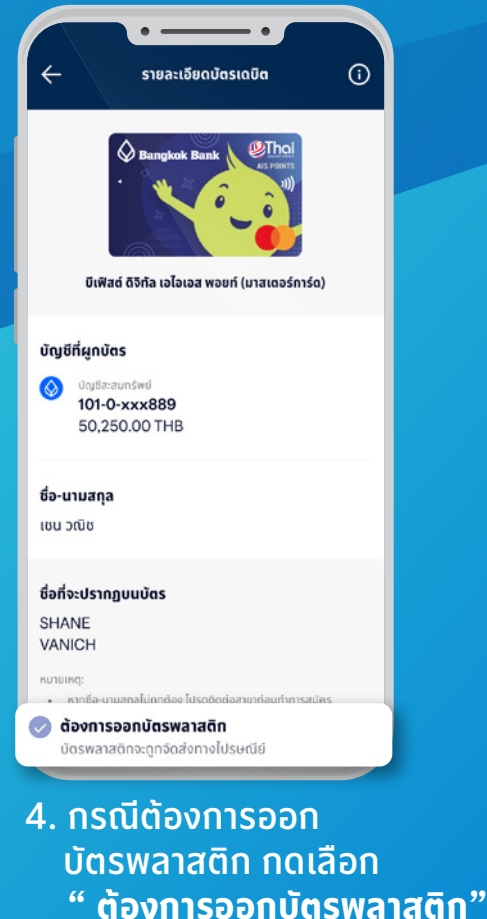

 Image: Sector Structure

 Image: Sector Structure

 Image: Sector Structure

 Image: Sector Structure

 Image: Sector Structure

 Image: Sector Structure

 Image: Sector Structure

 Image: Sector Structure

 Image: Sector Structure

 Image: Sector Structure

 Image: Sector Structure

 Image: Sector Structure

 Image: Sector Structure

 Image: Sector Structure

 Image: Sector Structure

 Image: Sector Structure

 Image: Sector Structure

 Image: Sector Structure

 Image: Sector Structure

 Image: Sector Structure

 Image: Sector Structure

 Image: Sector Structure

 Image: Sector Structure

 Image: Sector Structure

 Image: Sector Structure

 Image: Sector Structure

 Image: Sector Structure

 Image: Sector Structure

 Image: Sector Structure

 Image: Sector Structure

 Image: Sector Structure

 Image: Sector Structure

 Image: Sector Structure

 Image: Sector Structure

 Image: Sector Structure

# 2. เลือกบัญชีที่ต้องการสมัคร

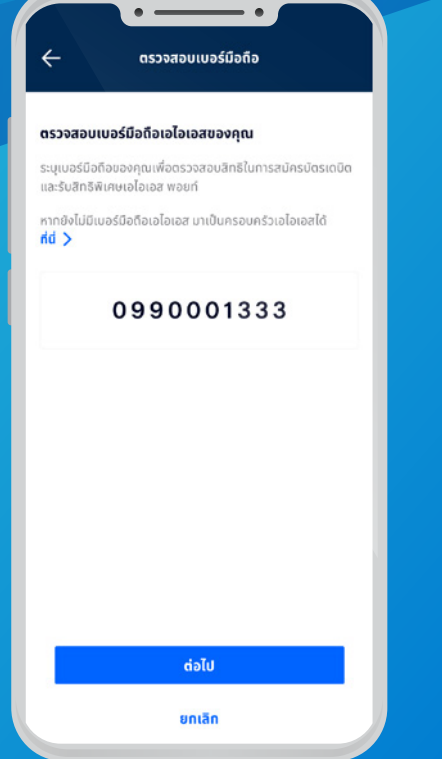

## 5. กรอกเบอร์มือถือเอไอเอส

| 99/9 คอนโดสวัสดิทวิสุข แขวงสัลม<br>เขตบางรัก<br>กรุงเทพฯ 10500                                                                                                    |
|----------------------------------------------------------------------------------------------------|
| 99/9 คอนโดสวัสดิทวิสุข แขวงสีลม<br>เขตบางรัก                                                                                                    |
| 99/9 คอนโดสวัสดิทวิสุข แขวงสีลม                                                                                                    |
|                                                                                                    |
| ที่อยู่ตามบัตรประชาชน                                                                                                    |
| 099-xxx-1333                                                                                                    |
| เบอร์มือตือ                                                                                                    |
| 1 ม.ค. 2530                                                                                                    |
| ວັນ / ເດືອນ / ປິເກັດ                                                                                                    |
| 1-2345-67890-12-3                                                                                                    |
| เลขประจำตัวประชาชน                                                                                                    |
| ชมาย เช่น วณช                                                                                                    |
| and the second second se |

### ເບອຣໂກຣศพาทีเดิดต่อได้ de 099-000-1333 -ວິເນລ shane.vanich@bangkokbank.com

# 6. ตรวจสอบข้อมูลบัตร

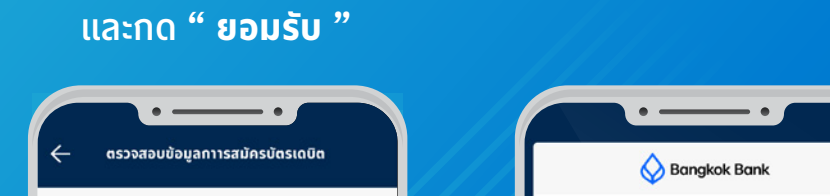

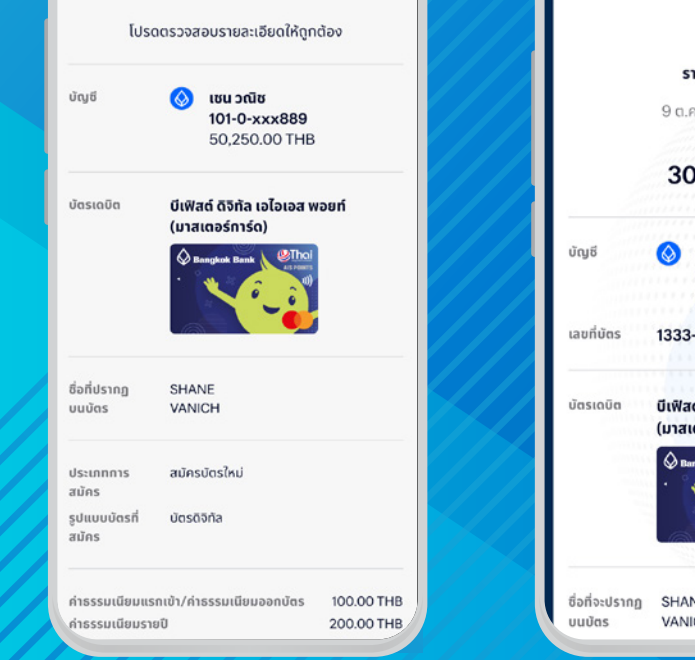

# νευπιστητές νευπιστητές νευπιστητές νευπιστητές νευπιστητές νευπιστητές νευπιστητές νευπιστητές νευπιστητές νευπιστητές νευπιστητές νευπιστητές νευπιστητές νευπιστητές νευπιστητές νευπιστητές νευπιστητές νευπιστητές νευπιστητές νευπιστητές νευπιστητές νευπιστητές νευπιστητές νευπιστητής νευπιστητής νευπιστ

7. ตรวจสอบรายละเอียดบัตร ให้ดูกต้อง และกด " <mark>ยืนยัน</mark> และเปิดใช้งานบัตรดิจิทัล "

# 8. สมัครบัตรสำเร็จ

้สอบถามเพิ่มเติมได้ที่ ธนาคารกรุงเทพ หรือโทร. 1333 www.bangkokbank.com